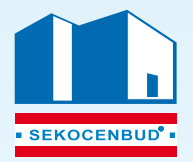

### SEKOCENBUD Sp. z o.o.

02-670 Warszawa, ul. Puławska 182, 22 24 25 400, 🖾 sekretariat@sekocenbud.pl www.sekocenbud.pl

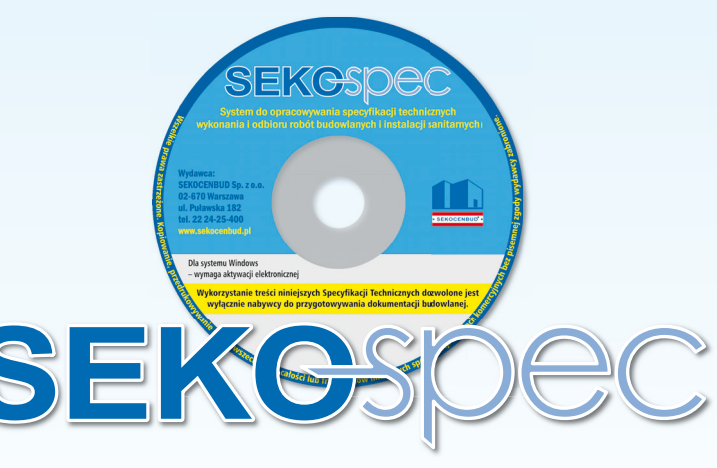

# SYSTEM DO OPRACOWYWANIA SPECYFIKACJI TECHNICZNYCH – wykonania i odbioru robót budowlanych i instalacyjnych

## KROK PO KROKU (SKRÓCONA INSTRUKCJA UŻYTKOWANIA)

Po zainstalowaniu, edytor można uruchomić za pomocą skrótu w Menu – Start. Przy pierwszym uruchomieniu programu program poprosi o aktywację, pokazując takie okno:

| Przypomnienie                                                                                                    |
|----------------------------------------------------------------------------------------------------|
| Program nie został jeszcze aktywowany.<br>Bez aktywacji będzie działał przez krótki okres od pierwszego uruchomienia. Do aktywacji niezbędne jest wprowadzenie klucza aktywującego - w celu jego<br>uzyskania należy przesłać na adres rejestracja@sekocenbud.pl następujące dane: numer licencji oraz identyfikator sprzętowy.<br>Identyfikator sprzętowy można uzyskać po naciśnięciu przycisku "Wprowadź kod". |
| OK Wprowadž Kod                                                                                                    |

Po naciśnięciu klawisza OK, będzie można korzystać z programu bez rejestracji jedynie przez 2 dni. Po tym czasie program przestanie działać. By dokonać pełnej aktywacji programu, należy nacisnąć klawisz – Wprowadź klucz – pojawi się okno z danymi potrzebnymi do uzyskania klucza aktywującego program oraz umożliwiające aktywację:

| Wprowadź kod                                                                                                    | ×      |
|----------------------------------------------------------------------------------------------------|--------|
| Wprowadź nazwę użytkownika i kod aktywacyjny.<br>Jeśli go nie posiadasz, prześlij numer licencji oraz<br>identyfikator sprzętowy na: rejestracja@sekocenl | oud.pl |
| Identyfikator sprzętowy: 5684-49E9                                                                                                    |        |
|                                                                                                    |        |
| Nazwa                                                                                                    |        |
| Kod                                                                                                    |        |
| OK Anuluj                                                                                                    |        |

Ciąg znaków nazywany identyfikatorem sprzętowym należy wpisać do formularza rejestracyjnego otrzymanego wraz z zestawem, a skan wypełnionego formularza wysłać na: rejestracja@sekocenbud.pl w celu uzyskania klucza aktywującego.

Po uzyskaniu tej informacji, należy dane wprowadzić do odpowiednich pól formularza – jeżeli dane będą poprawne, nastąpi pełna aktywacja programu zakończona komunikatem:

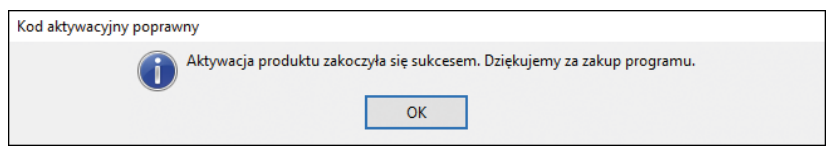

Standardowe specyfikacje techniczne opracowane przez SEKOCENBUD Sp. z o.o. zawarte są w folderze C:\Program files\ Seko-Spec\ Standard\_spec. Specyfikacje opracowane przez użytkownika mogą być zapisywane w dowolnym folderze utworzonym na dysku twardym komputera, np. w folderze C:\Program files\ Seko-Spec\ Szczegol\_spec, który zostanie utworzony po skopiowaniu zawartości CD na dysk twardy komputera.

Do budowy programu wykorzystano standardowy interfejs stosowany w wielu edytorach tekstu, dlatego obsługa programu nie powinna sprawić kłopotu tym wszystkim, którzy pracowali w jakimś edytorze tekstu działającym pod kontrolą WINDOWS.

Po uruchomieniu programu wyświetlone zostanie główne okno programu w postaci przedstawionej poniżej:

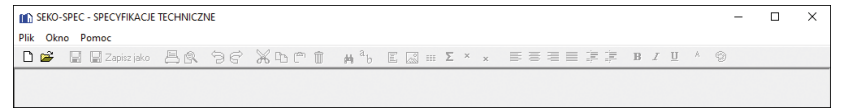

#### Tworzenie specyfikacji na bazie specyfikacji standardowej

Aby utworzyć specyfikację techniczną na bazie specyfikacji standardowej należy:

- Kliknąć przycisk <<u>Otwórz</u>>;
- W oknie <<u>Otwórz</u>> wskazać folder <<u>Standard\_spec</u>> zawierający specyfikacje standardowe i wybrać specyfikację przeznaczoną do edycji;
- Kliknąć przycisk <Zapisz jako>;
- W oknie <Zapisywanie jako> nadać nową nazwę dokumentowi, wskazać folder, w którym specyfikacja ma być zapisana np. <*Szczegol\_spec>* i kliknąć przycisk <*Zapisz>*;
- Przystąpić do edycji dokumentu;
- Po zakończeniu edycji dokumentu kliknąć przycisk <Zapisz> w głównym oknie programu by zapisać aktualną wersję specyfikacji na dysku komputera.

#### Tworzenie specyfikacji zbiorczej na bazie kilku specyfikacji standardowych

Aby utworzyć specyfikację techniczną na bazie specyfikacji standardowej należy:

- Kliknąć przycisk <*Nowy*>;
- Kliknąć przycisk <Zapisz jako>;
- W oknie <Zapisywanie jako> nadać nazwę dokumentowi, wskazać folder, w którym specyfikacja ma być zapisana i kliknąć przycisk <Zapisz>;
- Otworzyć specyfikację standardową, którą chcemy wykorzystać kliknąć przycisk < Otwórz>.

W oknie <*Otwórz>* wskazać folder <*Standard\_spec>* zawierający specyfikacje standardowe i wybrać specyfikację przeznaczoną do edycji;

- Wybrać z menu < Okno> polecenie < Rozmieść> otwarte dokumenty zostaną rozmieszczone na ekranie komputera;
- Zaznaczyć całą lub część specyfikacji standardowej, która ma być wykorzystana w zbiorczej specyfikacji szczegółowej i kliknąć przycisk <*Kopiuj*>;
- W oknie zbiorczej specyfikacji szczegółowej wskazać miejsce wstawienia skopiowanych fragmentów specyfikacji standardowej i kliknąć przycisk <<u>Wklej</u>>;
- W razie potrzeby otworzyć kolejne specyfikacje standardowe i powtórzyć operację kopiowania do zbiorczej specyfikacji szczegółowej;
- Przystąpić do edycji dokumentu uszczegółowienia specyfikacji;
- Po zakończeniu edycji dokumentu kliknąć przycisk <Zapisz> w głównym oknie programu, żeby zapisać aktualną wersję specyfikacji na dysku komputera.

#### Tworzenie nowej specyfikacji od podstaw (bez korzystania ze specyfikacji standardowej)

Aby utworzyć nową specyfikację należy:

- Kliknąć przycisk <*Nowy*>;
- Kliknąć przycisk <Zapisz jako>;
- W oknie <Zapisywanie jako> nadać nazwę specyfikacji, wskazać folder, w którym dokument ma być zapisany i kliknąć przycisk <Zapisz>;
- Przystąpić do edycji dokumentu.

Po zakończeniu edycji dokumentu kliknąć przycisk <*Zapisz*> w głównym oknie programu, żeby zapisać aktualną wersję specyfikacji na dysku komputera.

Szczegółowy opis programu znajduje się w Menu programu pod hasłem POMOC.